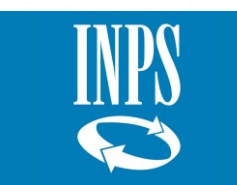

**INPS - GESTIONE DIPENDENTI PUBBLICI** 

MANUALE UTENTE- SISTEMA UNICO GESTIONE IBAN (SUGI)

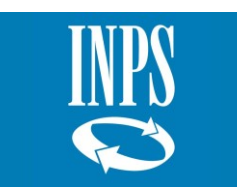

# **INDICE**

| 1.  | INTRODUZIONE                                                    | . 3 |
|-----|-----------------------------------------------------------------|-----|
| 1.1 | SCOPO DEL DOCUMENTO                                             | 3   |
| 1.2 | Attori                                                          | 3   |
| 2.  | DESCRIZIONE DELLA PROCEDURA                                     | . 4 |
| 2.1 | ATTIVAZIONE                                                     | 5   |
| 2.2 | Funzionalità                                                    | 5   |
| 2.3 | ACCESSO AL SERVIZIO ONLINE - NUOVA RICHIESTA: SELEZIONE PRATICA | 5   |
| 2.4 | NUOVA RICHIESTA: INSERIMENTO/MODIFICA IBAN                      | 7   |
| 2.5 | NUOVA RICHIESTA: ALLEGATI                                       | .11 |
| 2.6 | Nuova Richiesta: Dati Patronato                                 | .12 |
| 2.7 | NUOVA RICHIESTA: RIEPILOGO E INVIO RICHIESTA                    | 13  |
| 2.8 | VISUALIZZAZIONE RICHIESTE INOLTRATE                             | .15 |
|     |                                                                 |     |

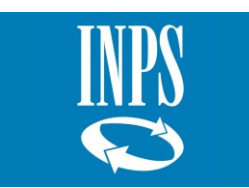

# 1. INTRODUZIONE

# **1.1 SCOPO DEL DOCUMENTO**

Il presente documento intende illustrare le modalità operative che devono essere eseguite dall'utente cittadino/Patronato per utilizzare le funzionalità messe a disposizione dal Servizio Online.

Il documento descrive le modalità di utilizzo e compilazione delle informazioni richieste dal servizio online "**Sistema Unico Gestione IBAN (SUGI)**", realizzato per consentire l'inserimento e/o modifica dell'IBAN necessario all'erogazione del TFS e del TFR Dipendenti Pubblici.

I cittadini, per ricevere la liquidazione della prestazione di interesse da parte dell'Istituto, devono indicare l'IBAN sul quale ricevere il pagamento.

E' possibile comunicare l'IBAN di C/C bancari, carte di credito prepagate (IBAN Area SEPA), di C/C postali e di libretti postali dotati di IBAN.

Il servizio online è conforme alle direttive in ambito Privacy ed è integrato con i servizi di verifica titolarità IBAN.

Il titolare della prestazione può comunicare un delegato alla riscossione con il relativo IBAN.

# 1.2 Attori

Di seguito sono descritti gli Attori che interagiscono con il Servizio Online:

- Cittadino;
- Patronato preventivamente delegato dall'assistito;
- Contact center

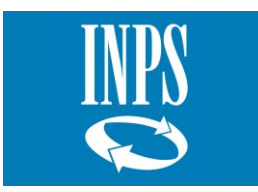

# 2. DESCRIZIONE DELLA PROCEDURA

Di seguito l' Home Page del Servizio Online "Sistema Unico Gestione IBAN (SUGI)":

| Accedere ai                         | servizi Contatti                                               |                                                                                                    |                                                                                                    |                                                                                         |                                                           | Trova la sede 🛓  📘 IT 🗸                                                           |
|-------------------------------------|----------------------------------------------------------------|----------------------------------------------------------------------------------------------------|----------------------------------------------------------------------------------------------------|-----------------------------------------------------------------------------------------|-----------------------------------------------------------|-----------------------------------------------------------------------------------|
| INPS<br>O                           | Q Cerchi ser                                                   | vizi, prestazioni, informazioni                                                                      | ? Es.Pensioni                                                                                                 |                                                                                         | Cerca                                                     | Alessio C. +<br>50 E PIU' E.N.A.S.C.O.                                            |
| Home                                | L'Istituto ~                                                   | Dati, ricerche e bilanci ~                                                                           | INPS Comunica ~ Pro                                                                                           | estazioni e servizi ~                                                                   |                                                           |                                                                                   |
| # / Servizi.                        | / SUGI - Sistema Unico<br>- Sistema                            | o Gestione IBAN<br>A Unico Gestio                                                                    | ne IBAN                                                                                                    |                                                                                         |                                                           |                                                                                   |
| Utente auten                        | ticato:                                                        |                                                                                                    |                                                                                                    |                                                                                         |                                                           |                                                                                   |
| Nuova Ri<br>Visualizza<br>Manuale e | ichiesta<br>zione Richieste Inoltrate<br>utente <mark>N</mark> | La funzionalità raggiungibile da<br>caso vengano effettuate più r<br>consultabile dal menù "Visualio | al menù "Nuova Richiesta" permette d<br>modifiche su uno stesso pagamento v<br>zzazione Richieste Inoltrate". | i associare un IBAN ad una prestazione c<br>rerrà presa in considerazione la modifica p | he l'INPS si appresta ad e<br>iù recente. Lo storico dell | erogare a favore di un iscritto. Nel<br>le modifiche effettuate è<br>v. 20210701A |
| INDS                                | Istituto Naziona                                               | ale L'INPS                                                                                           | Amministrazione                                                                                               | Prestazioni e servizi                                                                   | Dati, ricerche e                                          | bilanci                                                                           |
|                                     | Previdenza Soci<br>PIVA 0212115100<br>Sede Legale:             | iale<br>L'Istituto<br>1<br>INPS Comunica                                                             | Trasparente<br>Avvisi, Bandi e<br>Fatturazione                                                                | Esplora il sito<br>Naviga per utente                                                    | Bilanci e rendicon<br>Open Data                           | ti                                                                                |
|                                     | Via Ciro il Grande, 21                                         | Archivio                                                                                             | Avvisi                                                                                                    | Naviga per terna                                                                        | Rapporti Annuali                                          |                                                                                   |

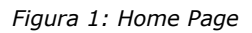

Il servizio è caratterizzato da 2 funzionalità e dalla sezione manuale utente:

- **Nuova Richiesta**: consente di associare un IBAN ad una prestazione che l'INPS si appresta ad erogare;
- **Visualizzazione Richieste Inoltrate**: consente di visualizzare la lista di tutte le richieste inviate.
- Manuale utente: visualizzazione/download del manuale utente.

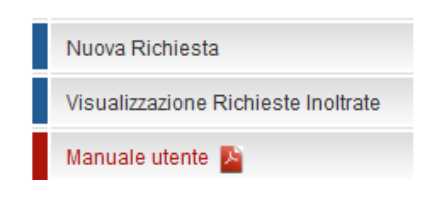

Figura 2: Menu

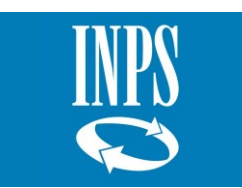

# 2.1 ATTIVAZIONE

Il presente paragrafo descrive le modalità di accesso alla procedura online, ossia quali sono i punti accesso e la sequenza delle schermate che bisogna attivare per arrivare alla procedura.

Requisiti di accesso al Servizio Online:

### Cittadino

Per poter inoltrare le richieste è necessaria l'autenticazione al portale dell'Istituto, nell'Area dedicata ai Servizi al cittadino, mediante SPID (Sistema Unico di Identità Digitale), CNS (Carta Nazionale dei Servizi) o CIE (Carta d'identità elettronica), rilasciati dagli uffici preposti.

# • Patronato

L'autenticazione al Portale dell'Istituto, nell'Area dedicata ai Patronato che gestisce la richiesta del cittadino. Il Patronato deve essere preventivamente autorizzato dall'assistito

mediante il rilascio della Delega da parte del cittadino.

#### 2.2 FUNZIONALITÀ

Il servizio SUGI consente al cittadino/Patronato di inserire l'IBAN per l'accredito della prestazione, oppure di comunicare la variazione di quello già comunicato.

La richiesta ha effetto dalla conclusione, con esito positivo, dell'inserimento di tutte le informazioni richieste.

Il cittadino/Patronato può inviare più comunicazioni: l'IBAN valido sarà sempre l'ultimo comunicato per la prestazione di interesse selezionata.

In seguito all'invio della richiesta il cittadino/Patronato può visualizzare mediante la funzionalità "Visualizzazione Richieste Inoltrate" la ricevuta di protocollazione in formato .pdf in cui vengono riportate tutte le informazioni inserite.

#### 2.3 ACCESSO AL SERVIZIO ONLINE - NUOVA RICHIESTA: SELEZIONE PRATICA

Selezionando la funzionalità "**Nuova Richiesta**" il sistema visualizza la sezione **Selezione Pratica**: la funzionalità visualizza i dati anagrafici del titolare della prestazione (sia per il cittadino che per il Patronato) e la sezione relativa ai contatti telematici:

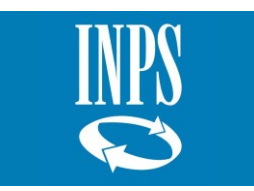

| Nuova Richiesta                     | Selezione                                                                                                    | Pratica                        | nto/Modifica IBAN         | Dati Patronato Riepilo       | 90      |  |  |  |  |
|-------------------------------------|----------------------------------------------------------------------------------------------------|--------------------------------|---------------------------|------------------------------|---------|--|--|--|--|
| Visualizzazione Richieste Inoltrate |                                                                                                    |                                |                           |                              |         |  |  |  |  |
| Manuale utente 🔀                    | TITOLARE DELLA PRESTAZIONE                                                                                       |                                |                           |                              |         |  |  |  |  |
|                                     | Codice Fiscale                                                                                                   |                                | Nome ALESSIO              |                              |         |  |  |  |  |
|                                     | CONTATTI PERSONALI                                                                                               |                                |                           |                              |         |  |  |  |  |
|                                     | Indirizzo email: Indirizzo PEC:                                                                                  |                                |                           |                              |         |  |  |  |  |
|                                     | Telefono fisso: Cellulare:                                                                                       |                                |                           |                              |         |  |  |  |  |
|                                     | l contatti personali possono essere aggiornati in ogni momento dall'utente da "Entra in MyINPS" -> "Anagrafica". |                                |                           |                              |         |  |  |  |  |
|                                     |                                                                                                    | CHE                            |                           |                              |         |  |  |  |  |
|                                     | 2 pratiche trovate                                                                                               | , visualizzate tutte le pratic | he. Pag. 1                |                              |         |  |  |  |  |
|                                     | Prestazione                                                                                                    | IBAN                           | Identificativo Erogazione | Data<br>Inserimento/Modifica | Sede    |  |  |  |  |
|                                     | TFS                                                                                                    |                                |                           | 24/06/2021                   | FIRENZE |  |  |  |  |
|                                     | TFS                                                                                                    |                                |                           | 24/06/2021                   | FIRENZE |  |  |  |  |
|                                     |                                                                                                    |                                |                           |                              |         |  |  |  |  |
|                                     | AVANTI                                                                                                    |                                |                           |                              |         |  |  |  |  |

Figura 3: Nuova Richiesta – Selezione pratica

L'operatore di Patronato è obbligato a ricercare l'iscritto che lo ha preventivamente delegato:

| Nuova Richiesta<br>Visualizzazione Richieste Inoltrate | Selezione Pratica               | Inserimento/Modifica IBAN | Gestione Allegati | ato   |
|--------------------------------------------------------|---------------------------------|---------------------------|-------------------|-------|
| Manuale utente 🧏                                       | DATI PATRONATO                  |                           |                   |       |
|                                                        | Nome Operatore                  |                           | Cognome Operatore |       |
|                                                        | Codice Patronato                | 006                       | Codice Ufficio    | 6101A |
|                                                        | Patronato 50 e PIU' E.N.A.S.C.O | l.                        |                   |       |
|                                                        | RICERCA PER CODICE FISCA        | LE                        |                   |       |
|                                                        | * Codice Fiscale:               |                           |                   |       |
|                                                        |                                 |                           | AVANTI            |       |

Figura 4: Nuova Richiesta – Patronato: Ricerca e impersonificazione iscritto

Il campo Codice fiscale, contrassegnato dall'asterisco (\*), è un dato obbligatorio.

Se non viene inserito il codice fiscale il sistema non permette di procedere con la compilazione della richiesta.

Il sistema verifica la validità dei dati anagrafici del cittadino/richiedente e la presenza della delega che autorizza il Patronato ad operare per suo conto.

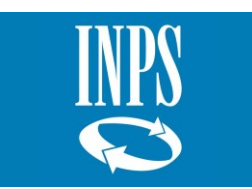

Successivamente all'impersonificazione, anche l'operatore di Patronato visualizza la pagina riportata in fig.3.

Per proseguire con la compilazione della richiesta è obbligatorio selezionare almeno una pratica.

ATTENZIONE: Non è possibile comunicare con un'unica richiesta l'inserimento o variazione dell'IBAN per pratiche di competenza di sedi INPS diverse (specificate con un codice diverso).

| Selezionare     | solo pratiche che hanno stessa sede     | <u> </u> ප                           |                              |      |   |
|-----------------|-----------------------------------------|--------------------------------------|------------------------------|------|---|
| pratiche trovat | e, visualizzate tutte le pratiche. Pag. | 1                                    |                              |      |   |
| Prestazione     | IBAN                                    | Identificativo Erogazione            | Data<br>Inserimento/Modifica | Sede | • |
| TFS             | IT29E0760103200001028487294             | Prot N.INPS.7001.26/03/2019.0000817  | 01/04/2019                   | 3000 | Ø |
| TFS             | NO9386011117947                         | Pratica N.002201900011707            | 09/04/2019                   | 3000 | Ø |
| TFS             | NO9386011117947                         | Prot N.INPS.7001.27/03/2019.0000818- | 09/04/2019                   | 8100 | Ø |

Figura 5: Nuova Richiesta: Multi-selezione pratiche

#### 2.4 NUOVA RICHIESTA: INSERIMENTO/MODIFICA IBAN

Successivamente alla selezione o multi-selezione delle pratiche di interesse, il sistema consente l'inserimento di un eventuale delegato alla riscossione e dei dati relativi all'IBAN che vuole comunicare alla prestazione.

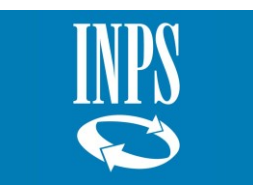

| Nuova Richiesta                     | Selezione Pratica Inserimento/Modifica IBAN Gestione Allegati Riepilogo                                                                                                    |
|-------------------------------------|----------------------------------------------------------------------------------------------------|
| Visualizzazione Richieste Inoltrate |                                                                                                    |
| Manuale utente 📡                    | DELEGA ALLA RISCOSSIONE                                                                                                    |
|                                     | Delega alla Riscossione Si O No  Codice Fiscale Delegato: Codice Fiscale: Cognome: Nome: Nome: Nota: in caso di delega alla riscossione INSERIRE L'IBAN del delegato                                                                                                    |
|                                     | DATI BANCARI  Avvertenze:  Gentile utente, le ricordiamo che, affinché l'INPS possa perfezionare la liquidazione della prestazione richiesta, il codice IBAN del conto corrente o dello strumento finanziario sul quale sta richiedendo il pagamento della prestazione deve risultare intestato o cointestato a lei. L'INPS si riserva di effettuare le necessarie verifiche presso il suo Istituto emittente il conto corrente o lo strumento finanziario indicato nella presente domanda  * Indicare codice IBAN del C/C bancario, della carta prepagata, del C/C postale o del libretto postale abilitati alla ricezione di bonifici bancari da parte delle Pubbliche Amministrazioni Tipo Accredito: |
|                                     | C/C Bancario Carta di credito Prepagata (dotata di IBAN) C/C Postale Libretto postale (dotato di IBAN) Ibliano: VERIFICA IBAN VERIFICA IBAN                                                                                                    |
|                                     | Banca: Filiale:                                                                                                    |
|                                     | * IBAN Estero:                                                                                                    |
|                                     | * Dati obbligatori INDIETRO AVANTI                                                                                                    |

Figura 6: Nuova Richiesta: Folder Inserimento/Modifica IBAN

# Di *default* il *check* "Delega alla riscossione" è impostato a No.

In caso di selezione del *check* "**Delega alla riscossione**" a **Si**, l'utente è obbligato ad inserire e ricercare il Codice Fiscale del Delegato: il sistema verificherà l'esistenza di tale Codice Fiscale nell'Anagrafica Istituzionale.

Successivamente alla ricerca verranno prospettate le seguenti informazioni in sola visualizzazione:

- Codice fiscale delegato;
- Cognome delegato;
- Nome delegato.

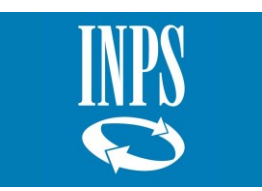

| DELEGA ALLA RISCOS                                  | SIONE               |         |
|-----------------------------------------------------|---------------------|---------|
| Delega alla Riscossione<br>Codice Fiscale Delegato: | Si  No              |         |
| Codice fiscale: DG<br>Cognome:                      | 3C<br>Nome: ALBERTO | PULISCI |

Figura 7: Nuova Richiesta: Informazioni delegato alla riscossione

Il tasto "**Pulisci**" consente di eliminare i dati relativi al delegato precedentemente ricercato e il *check* "Delega alla riscossione" viene impostato a **No**.

Per proseguire con l'invio della richiesta, l'utente deve inserire i dati relativi all'IBAN sul quale intende ricevere l'accredito della prestazione.

Il servizio gestisce gli IBAN dell'Area SEPA.

Di seguito gli stati che hanno aderito alla data di rilascio del nuovo servizio (21 febbraio 2022):

- 19 stati dell'Unione Europea che adottano l'euro come moneta unica, anche all'interno della propria nazione: Italia, Austria, Francia, Germania, Spagna, Portogallo, Paesi Bassi, Grecia, Irlanda, Finlandia, Cipro, Estonia, Lettonia, Lituania, Lussemburgo, Malta, Slovacchia e Slovenia, Belgio.
- 8 stati dell'Unione Europea che effettuano i pagamenti in euro pur avendo una diversa moneta nazionale interna: *Svezia, Danimarca, Polonia, Bulgaria, Repubblica Ceca, Ungheria, Romania e Croazia.*
- 9 stati che non appartengono all'Unione Europea, ma che hanno aderito al circuito unico per i pagamenti SEPA: Norvegia, Islanda, Svizzera, San Marino, Principato di Monaco, Città del Vaticano, Regno Unito, Andorra e Liechtenstein.

I campi IBAN italiano e estero (extra-Italia) sono alternativi. **Per gli IBAN extra-Italia la lunghezza varia da un minimo di 15 caratteri ad un massimo di 34; gli IBAN italiani hanno lunghezza fissa pari a 27 caratteri.** 

Il sistema esegue i controlli di correttezza formale dell'IBAN inserito.

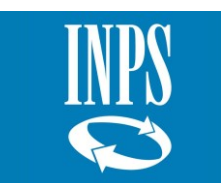

Nel caso di IBAN estero (extra-Italia) il sistema richiede obbligatoriamente l'inserimento del codice CAB UPE (Ufficio Pagatore Estero) che accetta un valore numerico di lunghezza massima

di 7 caratteri.

Il formato digitale degli IBAN viene salvato senza spazi al suo interno.

In caso di **IBAN non formalmente valido** (sia IBAN Italia che extra-Italia) il sistema visualizza

il seguente messaggio bloccante:

*"Gentile Utente, il codice IBAN indicato per l'accredito della prestazione non risulta congruo. La preghiamo di verificarne la validità ed effettuare nuovamente l'inserimento in procedura. L'INPS è a sua disposizione per ogni chiarimento.".* 

Come da figura 3 il sistema visualizza la seguente avvertenza:

"Gentile utente, le ricordiamo che, affinché l'INPS possa perfezionare la liquidazione della prestazione richiesta, il codice IBAN del conto corrente o dello strumento finanziario sul quale sta richiedendo il pagamento della prestazione deve risultare intestato o cointestato a lei. L'INPS si riserva di effettuare le necessarie verifiche presso il suo Istituto emittente il conto corrente o lo strumento finanziario indicato nella presente domanda.".

Il tasto "**Verifica IBAN**" richiama un servizio che consente di visualizzare la denominazione della banca e la filiale dell'IBAN inserito.

Alla selezione del tasto "**Avanti**", il sistema effettua la **verifica della titolarità dell'IBAN** inserito.

Per "**titolarità IBAN**" si intende l'associazione certificata da un Istituto di Credito (Ente Pagatore) tra un codice IBAN e il Codice Fiscale dell'intestatario di un conto corrente, in questo caso o il Codice Fiscale del titolare della prestazione o il Codice Fiscale del delegato alla riscossione.

Il processo di certificazione della titolarità è implementato sulla base di due percorsi distinti:

- attraverso un processo di dialogo telematico tra INPS e gli Enti Pagatori che hanno aderito ad una convenzione con l'Istituto per l'utilizzo di tale modalità di certificazione della titolarità IBAN;
- attraverso processi di comunicazione diversi, non automatizzati, che passano anche attraverso la presentazione ad una sede INPS di opportuna modulistica rilasciata al titolare di un conto corrente dal proprio Istituto di Credito.

Qualora per l'Istituto la titolarità dell'IBAN inserito non risulta certificata valida, il sistema

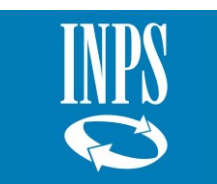

non consente la prosecuzione della compilazione della domanda e visualizza l'esito della verifica.

Pertanto sarà possibile comunicare solamente gli IBAN che risultano certificati validi o tutti quei casi di IBAN extra-Italia o IBAN italiani per i quali la titolarità non risulta certificabile dall'Ente Pagatore; in questi ultimi casi il sistema richiede obbligatoriamente di allegare il modello di identificazione finanziaria "**MV70 – IDENTIFICAZIONE FINANZIARIA AREA SEPA**" debitamente compilato e sottoscritto, nonché validato dall'Istituto bancario/finanziario:

| ELENCO ALLEGATI                                                                                                    |           |         |  |  |  |  |  |  |
|----------------------------------------------------------------------------------------------------|-----------|---------|--|--|--|--|--|--|
| Non è stato possibile effettuare la validazione telematica del codice IBAN indicato: potrebbe darsi che l'istituto bancario/finanziario non risulti collegato in via telematica all'INPS, per cui è necessaria la trasmissione di una copia digitale in formato pdf del modulo di identificazione finanziaria (reperibile sul sito INPS) debitamente compilato e sottoscritto, nonché validato dall' istituto bancario/finanziario |           |         |  |  |  |  |  |  |
| Descrizione allegato                                                                                                    | Nome file | opzioni |  |  |  |  |  |  |
| MOD. MV70 - IDENTIFICAZIONE FINANZIARIA AREA SEPA                                                                                                    |           | 0       |  |  |  |  |  |  |
| DELEGA ALLA RISCOSSIONE                                                                                                    |           | 0       |  |  |  |  |  |  |
|                                                                                                    |           |         |  |  |  |  |  |  |

\* Dati obbligatori

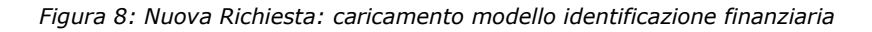

### 2.5 NUOVA RICHIESTA: ALLEGATI

In caso di delega alla riscossione, il titolare delegante è obbligato ad allegare in procedura la delega alla riscossione.

Inoltre, in relazione alla risposta del servizio di verifica titolarità IBAN integrato, il sistema dinamicamente obbliga o meno ad allegare il **Modello di identificazione finanziaria** (**MV70 – IDENTIFICAZIONE FINANZIARIA AREA SEPA**).

| Selezione Pratica Inserimento/Modifica IBAN Gestione Allegati Dati Patronato                                                                                                    | Riepilogo                                                          |              |
|----------------------------------------------------------------------------------------------------|--------------------------------------------------------------------|--------------|
| ELENCO ALLEGATI                                                                                                    |                                                                    |              |
| Non è stato possibile effettuare la validazione telematica del codice IBAN indicato: potrebbe darsi che l'istituto bancario/finanz<br>telematica all'INPS, per cui è necessaria la trasmissione di una copia digitale in formato pdf del modulo di identificazione fina<br>debitamente compilato e sottoscritto, nonché validato dall' istituto bancario/finanziario | tiario non risulti collegato in<br>nziaria (reperibile sul sito IN | ⊧via<br>√PS) |
| Descrizione allegato                                                                                                    | Nome file                                                          | opzioni      |
| MOD. MV70 - IDENTIFICAZIONE FINANZIARIA AREA SEPA                                                                                                    |                                                                    | 0            |
| DELEGA ALLA RISCOSSIONE                                                                                                    |                                                                    | 0            |
|                                                                                                    |                                                                    |              |
| * Dati obbligatori                                                                                                    |                                                                    |              |
| INDIETRO AVANTI                                                                                                    |                                                                    |              |

Figura 9: Nuova Richiesta: caricamento allegati

L'icona di caricamento allegati " • " consente di inserire in procedura il documento richiesto

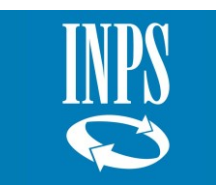

### e visualizza la seguente pagina:

| CARICAMENTO ALLEGATO                                                                                                    |                                                                                 |
|----------------------------------------------------------------------------------------------------|---------------------------------------------------------------------------------|
| MOD. MV70 - IDENTIFICAZIONE FINANZIARIA AREA SEPA                                                                                  |                                                                                 |
| * File da caricare                                                                                                    | Sfoglia Nessun file selezionato.                                                |
| Nota: La dimensione massima consentita è 4 MB.<br>È possibile allegare solo file formato PDF, Il nome del file deve essere composi | to solo da caratteri alfanumerici e non deve contenere spazi e/o punteggiatura. |
| * Dati obbligatori                                                                                                    |                                                                                 |
|                                                                                                    |                                                                                 |
| INDIETRO                                                                                                    | CARICA                                                                          |

Figura 10: Nuova Richiesta: caricamento file

La dimensione massima dell'allegato è di 4 MB.

È possibile allegare solo file in formato PDF; il nome del file deve essere composto solo da caratteri alfanumerici e non deve contenere spazi e/o punteggiatura.

# Il sistema consentirà di procedere con la richiesta di inserimento/variazione IBAN solamente se tutti gli allegati obbligatori risultano caricati in procedura.

L'icona "<sup>8</sup> " di cancellazione consente di eliminare il documento precedentemente caricato.

# 2.6 NUOVA RICHIESTA: DATI PATRONATO

Il sistema richiede obbligatoriamente l'inserimento delle seguenti informazioni solamente in caso di richieste patrocinate:

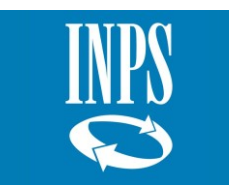

*Manuale Utente – Sistema Unico Gestione IBAN - SUGI Versione 1.0 Febbraio 2022* 

| Nome Operatore            | ALESSIO | Cognome Operatore |       |  |
|---------------------------|---------|-------------------|-------|--|
| Codice Patronato          | 006     | Codice Ufficio    | 6101A |  |
| Patronato 50 e PIU' E.N.A | .S.C.O. |                   |       |  |
| * Numero Pratica          |         | * Sede            |       |  |
| * Mail                    |         | * Telefono        |       |  |

Figura 11: Nuova Richiesta: Dati Patronato

# 2.7 NUOVA RICHIESTA: RIEPILOGO E INVIO RICHIESTA

L'ultima fase è la visualizzazione del riepilogo di tutte le informazioni precedentemente inserite prima di procedere con l'invio della richiesta: selezionando il tasto "**Indietro**" sarà possibile modificare le informazioni precedentemente inserite.

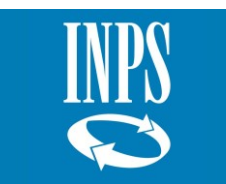

| Selezione Prati                                                                                                    | ica Inserimento/M                                                                                                    | odifica IBAN | ne Allegati Dati Patro  | nato      | Riepilogo                    |  |  |
|----------------------------------------------------------------------------------------------------|----------------------------------------------------------------------------------------------------|--------------|-------------------------|-----------|------------------------------|--|--|
|                                                                                                    | A PRESTAZIONE                                                                                                    |              |                         |           |                              |  |  |
| Codice Fiscale                                                                                                    |                                                                                                    |              | Nome ALESSIO            |           |                              |  |  |
| DATI PRATICHE                                                                                                    |                                                                                                    |              |                         |           |                              |  |  |
| Una pratica trovata.                                                                                                    | Pag. 1                                                                                                    |              |                         |           |                              |  |  |
| Prestazione                                                                                                    | IBAN                                                                                                    | Identificati | vo Erogazione           |           | Data<br>Inserimento/Modifica |  |  |
| TFS                                                                                                    |                                                                                                    | PAGAMENT     | O PRESTAZIONE TFS n. 10 |           | 24/08/2021                   |  |  |
| DELEGA ALLA F<br>Delega alla Riscos:                                                                                                    | RISCOSSIONE                                                                                                    |              |                         |           |                              |  |  |
| Cognome: AIO                                                                                                    |                                                                                                    |              | Nome:                   |           |                              |  |  |
| NUOVI DATI BA                                                                                                    | NCARI                                                                                                    |              |                         |           |                              |  |  |
| Tipo accredito<br>Codice IBAN estero<br>CAB UPE                                                                                               |                                                                                                    |              | C/C Bancario<br>PL7 81  | 758       |                              |  |  |
| ALLEGATI                                                                                                    |                                                                                                    |              |                         |           |                              |  |  |
| Tipo allegato                                                                                                    |                                                                                                    |              |                         | Nome file |                              |  |  |
| Delega alla riscossione                                                                                                    |                                                                                                    |              |                         | ALLEGATO_ | 7.pdf                        |  |  |
| Certificato di Identificaz                                                                                                    | tione Finanziaria                                                                                                    |              |                         | ALLEGATO_ | 6.pdf                        |  |  |
|                                                                                                    |                                                                                                    |              |                         |           |                              |  |  |
| Nome Operatore                                                                                                    | ALESSIO                                                                                                    |              | Cognome Operatore       |           |                              |  |  |
| Codice Patronato<br>Patronato 50 e PIU'                                                                                                    | 008<br>E.N.A.S.C.O.                                                                                                    |              | Codice Ufficio          | 61014     | A                            |  |  |
| DATI PRATICA                                                                                                    |                                                                                                    |              |                         |           |                              |  |  |
| Numero Pratica:                                                                                                    | 001                                                                                                    |              | Sede:                   | sede      |                              |  |  |
| Email:                                                                                                    | t@t.it                                                                                                    |              | Telefono:               | 38895     | 595998                       |  |  |
|                                                                                                    | HIARAZIONI MENDACI                                                                                                    |              |                         |           |                              |  |  |
| Le dichiarazioni mer<br>L'Inps Gestione Dip<br>Testo Unico sulla do<br>Come stabilito dall'a<br>sostitutiva oppure ir<br>caso, l'Inps Gestion | Le dichiarazioni mendaci, la falsita' negli atti e l'uso di atti falsi, nei casi previsti dalla legge, sono puniti dal codice penale e dalle leggi speciali in materia.<br>L'Inps Gestione Dipendenti Pubblici effettuera' controlli a campione sulla veridicita' delle dichiarazioni sostitutive (art. 71, 72, 75 e 78 del D.P.R. 445/2000<br>Testo Unico sulla documentazione amministrativa).<br>Come stabilito dall'art.43 D.P.R. 445/2000 (Testo Unico sulla documentazione amministrativa) il richiedente puo' avvalersi della presente dichiarazione<br>sostitutiva oppure indicare l'amministrazione competente e gli elementi indispensabili per il reperimento delle informazioni o dei dati richiesti. In ques'ultimo<br>caso, l'Inps Gestione Dipendenti Pubblici rende noto che i termini del procedimento decorreranno dalla data di ricezione delle informazioni stesse. |              |                         |           |                              |  |  |
| ✓ Presa Visione                                                                                                    |                                                                                                    |              |                         |           |                              |  |  |

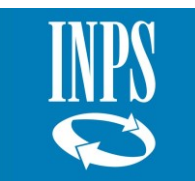

| INFORMATIVA SUL TRATTAMENTO DEI DATI PERSONALI                                                     |
|----------------------------------------------------------------------------------------------------|
| Informativa sul trattamento dei dati personali ai sensi dell'art. 13 del Regolamento (UE) 2016/679 |
| <text><text><text><text><text></text></text></text></text></text>                                  |
| INDIETRO INVIA                                                                                     |

Figura 12: Nuova Richiesta: riepilogo

Per inviare la richiesta di inserimento/modifica IBAN è necessario cliccare sul tasto "**Invia**". Il sistema protocolla la richiesta e produce una ricevuta in formato .pdf visualizzabile nella funzionalità "**Visualizzazione richieste inoltrate**".

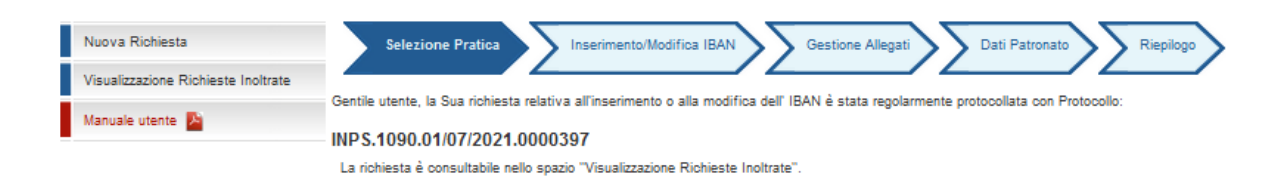

Figura 13: Nuova Richiesta: Invio e protocollo richiesta

# 2.8 VISUALIZZAZIONE RICHIESTE INOLTRATE

Il sistema consente al cittadino/Patronato di visualizzare le richieste di inserimento/variazione IBAN inoltrate all'Istituto.

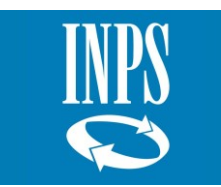

# **Cittadino**:

| Nuova Richiesta                     |                                                                                       |             |                                                              |                              |           |         |
|-------------------------------------|---------------------------------------------------------------------------------------|-------------|--------------------------------------------------------------|------------------------------|-----------|---------|
| Visualizzazione Richieste Inoltrate | DATI RICH                                                                             | IEDENTE     |                                                              |                              |           |         |
| Manuale utente 🔁                    | Nome:<br>Codice Fiscale:                                                              |             | BRUNA Cognome                                                | -                            |           |         |
|                                     | IISTA RICHIESTE INOLTRATE  A pratiche trovate, visualizzate tutte le pratiche. Pag. 1 |             |                                                              |                              |           |         |
|                                     |                                                                                       |             |                                                              |                              |           |         |
|                                     | Data Invio                                                                            | Prestazione | Identificativo Erogazione                                    | Protocollo                   | Dettaglio | Scarica |
|                                     | 01/07/2021                                                                            | TFS         | TFS - numero pratica TFS - 1* Rata - CF TITOLARE             | INPS.1090.01/07/2021.0000394 | $\sim$    | 2       |
|                                     | 01/07/2021                                                                            | TFS         | TFS - numero pratica TFS - 1* Rata - CF TITOLARE             | INPS.1090.01/07/2021.0000392 | $\sim$    | 2       |
|                                     | 01/07/2021                                                                            | TFS         | TFS - numero pratica TFS - 3 <sup>a</sup> Rata - CF TITOLARE | INPS.1090.01/07/2021.0000393 | $\rho$    | 1       |
|                                     | 01/07/2021                                                                            | TFS         | TFS - numero pratica TFS - 2 <sup>a</sup> Rata - CF TITOLARE | INPS.1090.01/07/2021.0000393 | $\rho$    | 2       |
|                                     |                                                                                       |             |                                                              |                              |           |         |

Figura 14: Visualizzazione lista richieste inoltrate

Patronato: è obbligatorio ricercare e impersonificarsi con il medesimo.

| Nuova Richiesta                     |                                                                                   |                      |                                     |       |
|-------------------------------------|-----------------------------------------------------------------------------------|----------------------|-------------------------------------|-------|
| Visualizzazione Richieste Inoltrate | DATI PATRONATO                                                                    |                      |                                     |       |
| Manuale utente 🔀                    | Nome Operatore<br>Codice Patronato<br>Patronato 50 e PIU <sup>+</sup> E.N.A.S.C.C | ALESSIO<br>006<br>). | Cognome Operatore<br>Codice Ufficio | 6101A |
|                                     | RICERCA PER CODICE FISCALE                                                        |                      |                                     |       |
|                                     | * Codice Fiscale:                                                                 |                      |                                     |       |
|                                     |                                                                                   | [                    | AVANTI                              |       |

Figura 15: Visualizzazione richieste inoltrate - Patronato: impersonificazione iscritto

Selezionando l'icona di dettaglio "?" è possibile visualizzare il dettaglio della richiesta selezionata:

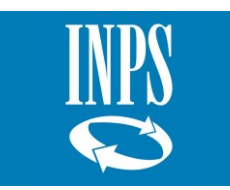

Manuale Utente – Sistema Unico Gestione IBAN - SUGI Versione 1.0 Febbraio 2022

| Prestazione IBAN          |            | Identificativo Erogazione                    |                    | Data Invio |
|---------------------------|------------|----------------------------------------------|--------------------|------------|
| TFS                       |            | TFS - numero pratica TFS - 1 <sup>a</sup> Ra | ita - CF TITOLARE  | 01/07/2021 |
|                           |            |                                              |                    |            |
| Data Registrazione Eroga  | tione:     |                                              |                    |            |
| Stato Erogazione          | Non pagato |                                              |                    |            |
| Data inserimento/modifica | 01/07/2021 |                                              |                    |            |
| Iban Inserito:            |            |                                              |                    |            |
| CAB UPE:                  | 1111111    | Protocollo:                                  | INPS.1090.01/07/20 | 21.0000394 |
| ALLEGATI                  |            |                                              |                    |            |
| Tipo Allegato             |            | Nome                                         |                    | Scarica    |
| Delega alla riscossione   |            | SCUP PPT 20210506.pdf                        |                    | 2          |

Figura 16: Dettaglio richiesta inoltrata

A questo livello, mediante l'icona " <sup>M</sup> ' è possibile visualizzare e/o eseguire il download dei documenti allegati alla richiesta e archiviati nel documentale dell'Istituto.

Selezionando invece l'icona " <sup>L</sup>" presente nella **colonna Ricevuta** è possibile eseguire la visualizzazione/download della richiesta protocollata.

Di seguito un fac-simile di richiesta protocollata:

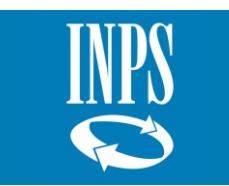

| Istituto Nazionale Previdenza Sociale<br>ROMA FLAMINIO                       |                                                                                                    | 1 luglio 2021                |  |  |  |  |
|------------------------------------------------------------------------------|----------------------------------------------------------------------------------------------------|------------------------------|--|--|--|--|
|                                                                              | Protocollo                                                                                              | INPS.1090.01/07/2021.0000393 |  |  |  |  |
| SUGI – Servizio Unico Gestione IBAN – Inserimento/Modifica IBAN              |                                                                                                    |                              |  |  |  |  |
| Gentile Utente,<br>la Sua richiesta relativa all'inserimento o alla modi     | Gentile Utente,<br>la Sua richiesta relativa all'inserimento o alla modifica dell'IBAN è stata ACCOLTA. |                              |  |  |  |  |
| Dati Titolare della Prestazione:                                             |                                                                                                    |                              |  |  |  |  |
| Codice fiscale:                                                              |                                                                                                    |                              |  |  |  |  |
| Cognome:                                                                     |                                                                                                    |                              |  |  |  |  |
| Nome:                                                                        |                                                                                                    |                              |  |  |  |  |
| Dati Delegato alla Riscossione:                                              |                                                                                                    |                              |  |  |  |  |
| Codice fiscale:                                                              |                                                                                                    |                              |  |  |  |  |
| Cognome:                                                                     |                                                                                                    |                              |  |  |  |  |
| Nome: MARTINA                                                                |                                                                                                    |                              |  |  |  |  |
| Il seguente IBAN da Lei inserito/modificato - IT5-<br>seguenti prestazioni:  |                                                                                                    |                              |  |  |  |  |
| TFS - Pratica N TFS - numero pratica TFS - 2^                                | Rata - CF TITOLARE                                                                                      |                              |  |  |  |  |
| TFS - Pratica N TFS - numero pratica TFS - 3 <sup>A</sup> Rata - CF TITOLARE |                                                                                                    |                              |  |  |  |  |

ALLEGATI

| Descrizione                                                                                                    | Nome File      |  |  |  |
|----------------------------------------------------------------------------------------------------|----------------|--|--|--|
| Delega alla riscossione                                                                                                    | ALLEGATO_6.pdf |  |  |  |
| Dichiarazioni mendaci                                                                                                    |                |  |  |  |
| Dichiaro che le notizie da me fornite e i documenti allegati rispondono a verità; sono consapevole che l'INPS effettuerà i<br>controlli a campione sulla veridicità delle dichiarazioni sostitutive e che, in caso di dichiarazioni false, sono previste<br>sanzioni penali e la decadenza dei penefici ottenuti (artt. 46.47.71.75 e 76 D.P.B. 445/2000). |                |  |  |  |

Figura 17: richiesta protocollata